# ALFA Mirage Co., Ltd.

## [How to use the PC software of Digital Microscope DIM-03]

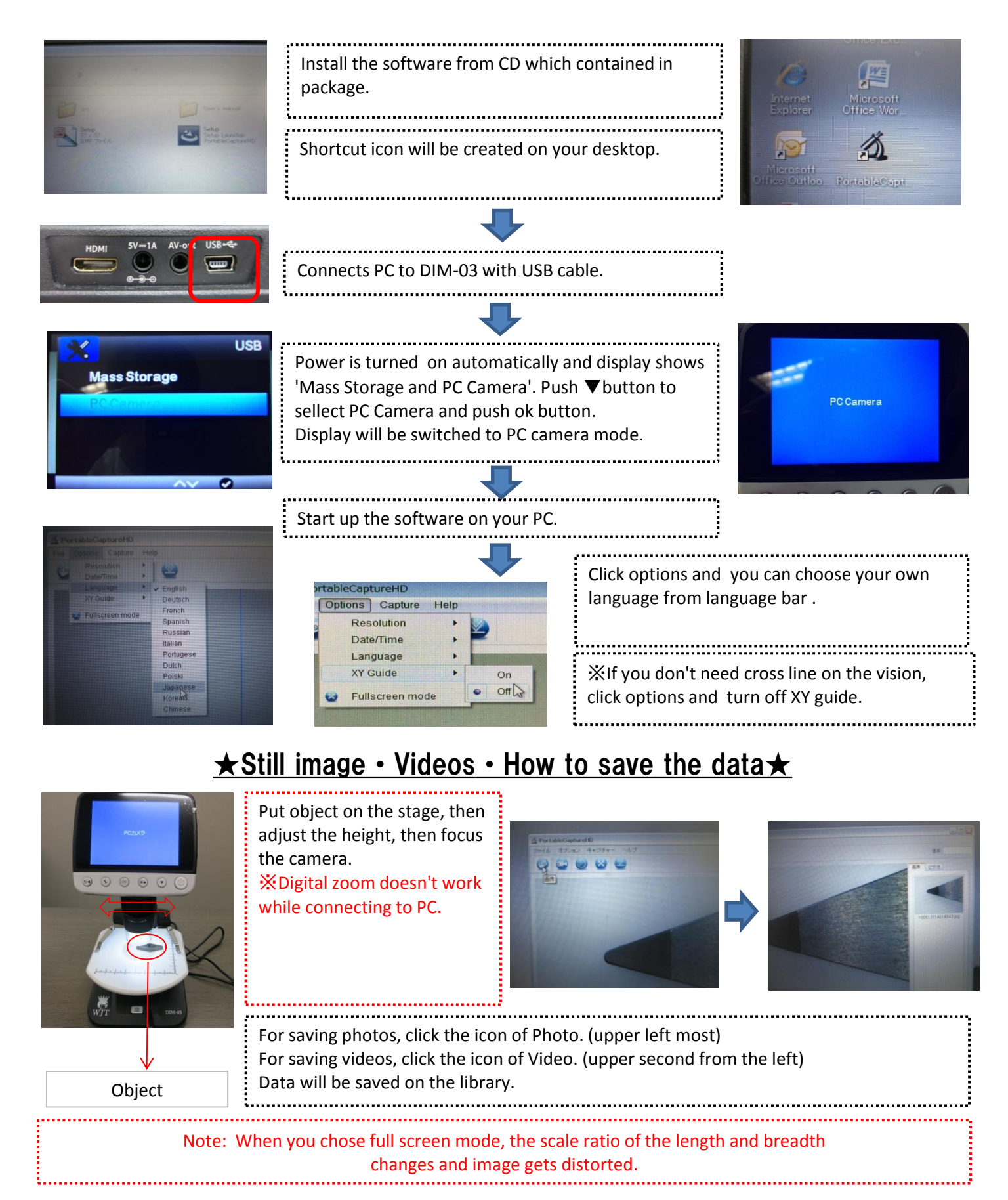

## [How to use measuring software]

### $\star$ Calibration instruction $\star$

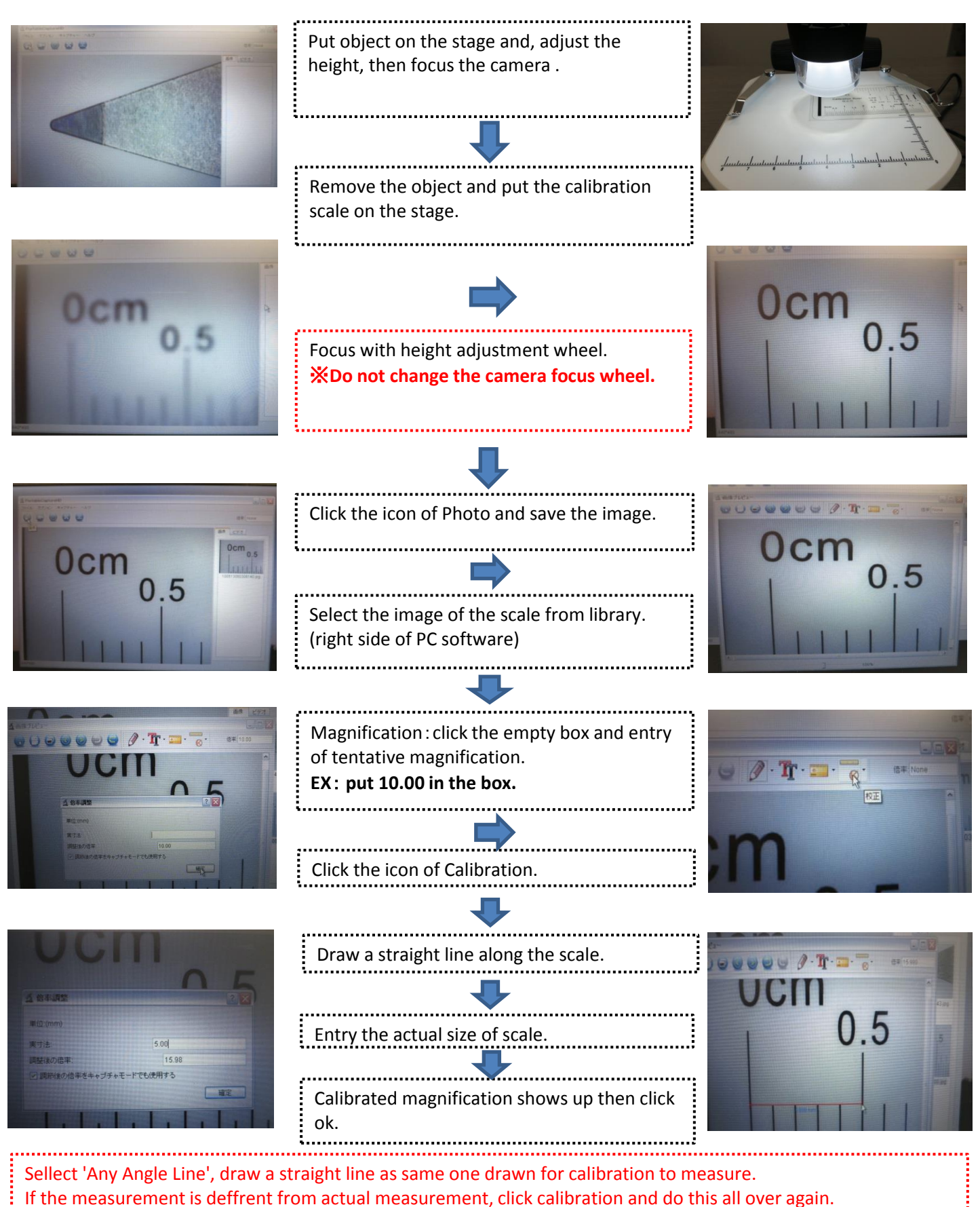

in the measurement is dement nom detaut measurement, chek calibration and do this all over again

### ★Several ways to measure★

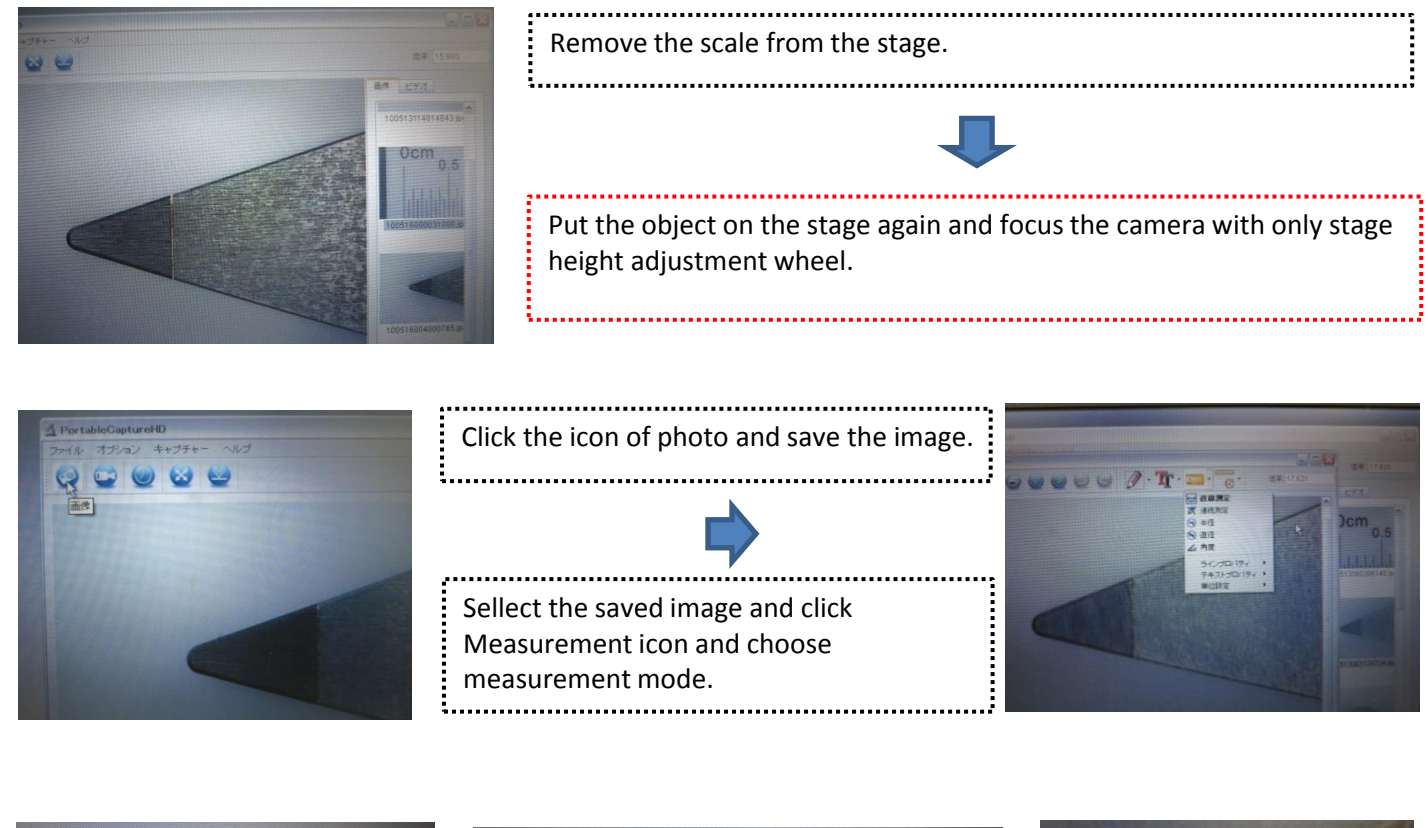

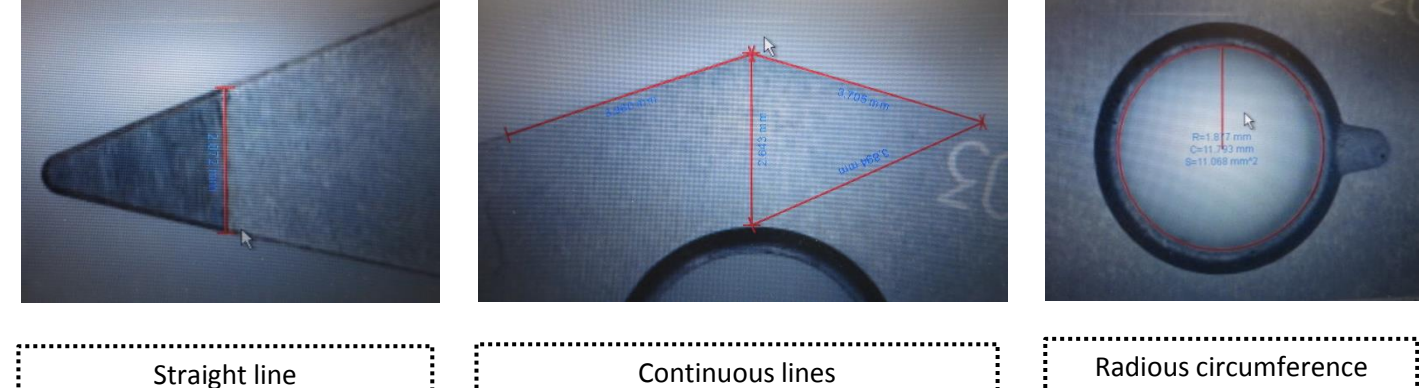

.

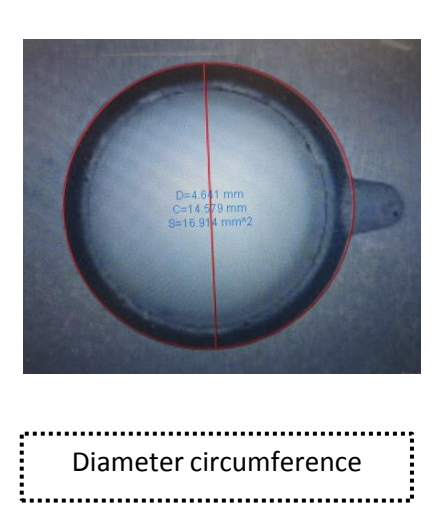

.

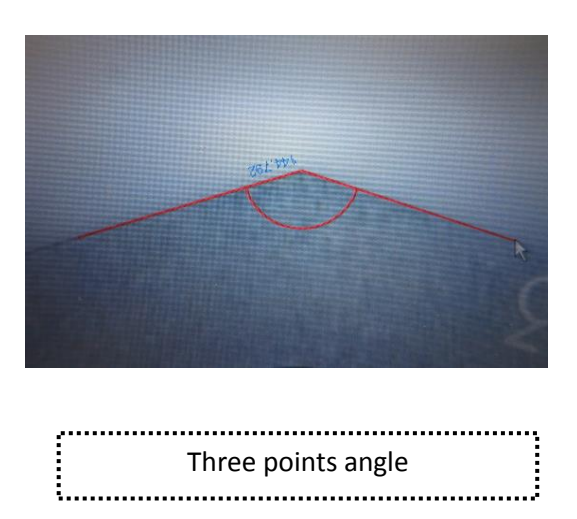

į.....į

#### ★Editting function of image★

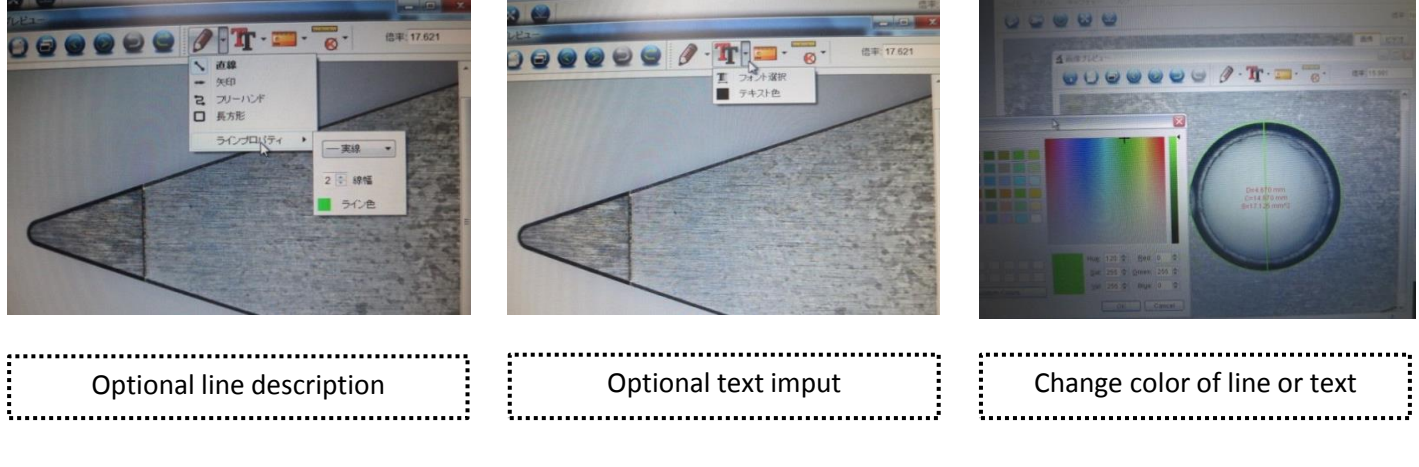

#### $\star$ How to save image $\star$

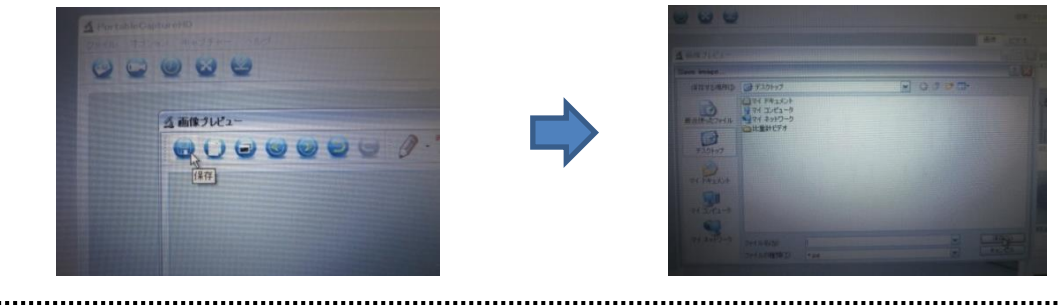

To save the image after editing or measuring, click the icon of Save and save it in designated folder on PC.

# [Others]

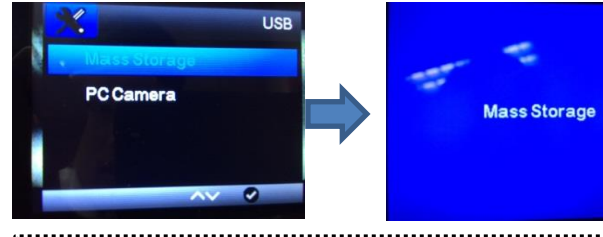

When you choose Mass Strage while connecting to PC, inserted micro SD data can be drawn.

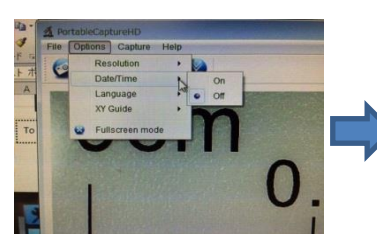

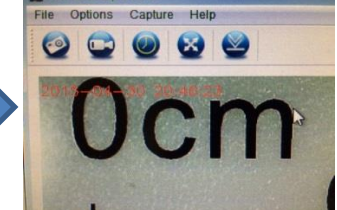

Option < Date/ Time < On, Time and date of PC can be saved with the image.

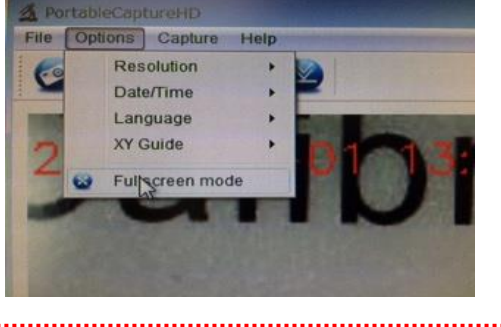

X If PC moniter is not compatible with HD, chose the resolution 640\*480.

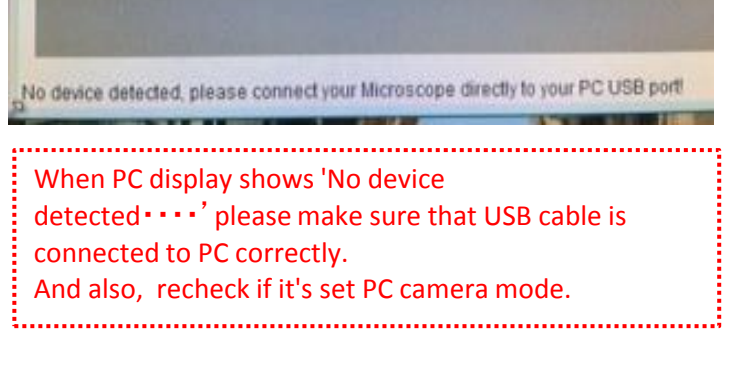